# Intel<sup>®</sup> RAID Quick Reference Guide

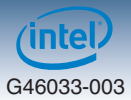

## Intel<sup>®</sup> RAID Options

#### <u>Intel<sup>®</sup> RSTe</u>

Intel<sup>®</sup> RSTe (also known as Intel<sup>®</sup> Rapid Storage Technology-Enterprise) is an embedded software RAID solution based on the Intel Chipset RAID Stack for on-server board SAS and SATA ports. It provides pass-through drive support as well as host based RAID 0/1/10 support and RAID 5 support for the SATA ports.

#### Intel<sup>®</sup> Integrated RAID Modules

Intel<sup>®</sup> Integrated RAID Modules connects to the on-board SAS Module Connector or a module enabled PCI-E slot. This is a cost-effective RAID solution providing more system design flexibility.

Must be purchased separately

#### Intel<sup>®</sup> ESRT2 (LSI\*)

Intel<sup>®</sup> ESRT2 (also known as Intel<sup>®</sup> Embedded Server RAID Technology 2) is an embedded software RAID solution based on the LSI MegaRAID\* Stack for on-server board SAS and SATA ports. It supports RAID 0/1/10 and optional RAID 5 with the proper Intel<sup>®</sup> RAID C600 upgrade keys (must be purchased separately).

#### **RAID Adapters**

Standard SAS or RAID HBA available from Intel<sup>®</sup> or 3<sup>rd</sup> Party suppliers. See Intel<sup>®</sup> Server Configurator Tool (*http://serverconfigurator.intel.com*) for the most up-to-date adapter support list for your system.

Must be purchased separately

### Intel<sup>®</sup> RAID C600 Upgrade Keys

## Embedded RAID functions for both On-board SATA/SAS Capable Controller and AHCI Capable SATA Controller can be upgraded by installing one of the Intel<sup>®</sup> RAID C600 Upgrade keys listed below.

| ltem | Product Code        | Color  | On-Board SATA/SAS Capable Controller                                                                      | On-Board AHCI Capable SATA<br>Controller                                                  |
|------|---------------------|--------|----------------------------------------------------------------------------------------------------|-------------------------------------------------------------------------------------------|
| 1    | No Key<br>(Default) | N/A    | Intel <sup>®</sup> RSTe 4 ports SATA R0,1,10,5 or<br>Intel <sup>®</sup> ESRT2 (LSI*) 4 ports SATA R0,1,10 | Intel <sup>®</sup> RSTe SATA R0,1,10,5 or<br>Intel <sup>®</sup> ESRT2 (LSI*) SATA R0,1,10 |
| 2    | RKSATA4R5           | Black  | Same as item 1 but add RAID 5 support<br>in Intel <sup>®</sup> ESRT2 (LSI*) mode                          | Same as item 1 but add RAID 5<br>support in Intel <sup>®</sup> ESRT2 (LSI*) mode          |
| 3    | RKSATA8             | Blue   | Same as item 1 but activate all 8 ports                                                                   | Same as item 1                                                                            |
| 4    | RKSATA8R5           | White  | Same as item 3 but add RAID 5 support<br>in Intel <sup>®</sup> ESRT2 (LSI*) mode                          | Same as item 1 but add RAID 5<br>support in Intel <sup>®</sup> ESRT2 (LSI*) mode          |
| 5    | RKSAS4              | Green  | Intel <sup>®</sup> RSTe 4 ports SAS R0,1,10 or<br>Intel <sup>®</sup> ESRT2 (LSI*) 4 ports SAS R0,1,10     | Same as item 1                                                                            |
| 6    | RKSAS4R5            | Yellow | Same as item 5 but add RAID 5 support<br>in Intel <sup>®</sup> ESRT2 (LSI*) mode                          | Same as item 1 but add RAID 5<br>support in Intel <sup>®</sup> ESRT2 (LSI*) mode          |
| 7    | RKSAS8              | Orange | Same as item 5 but activate all 8 ports                                                                   | Same as item 1                                                                            |
| 8    | RKSAS8R5            | Purple | Same as item 7 but add RAID 5 support<br>in Intel <sup>®</sup> ESRT2 (LSI*) mode                          | Same as item 1 but add RAID 5<br>support in Intel <sup>®</sup> ESRT2 (LSI*) mode          |

Note: Some of above Intel<sup>®</sup> RAID C600 Upgrade Keys may be not suitable for your Intel<sup>®</sup> platforms. See Intel<sup>®</sup> Server Configurator Tool (http://serverconfigurator.intel.com) for the key support list for your system.

## Intel<sup>®</sup> RAID Quick Reference Guide

(intel) G46033-003

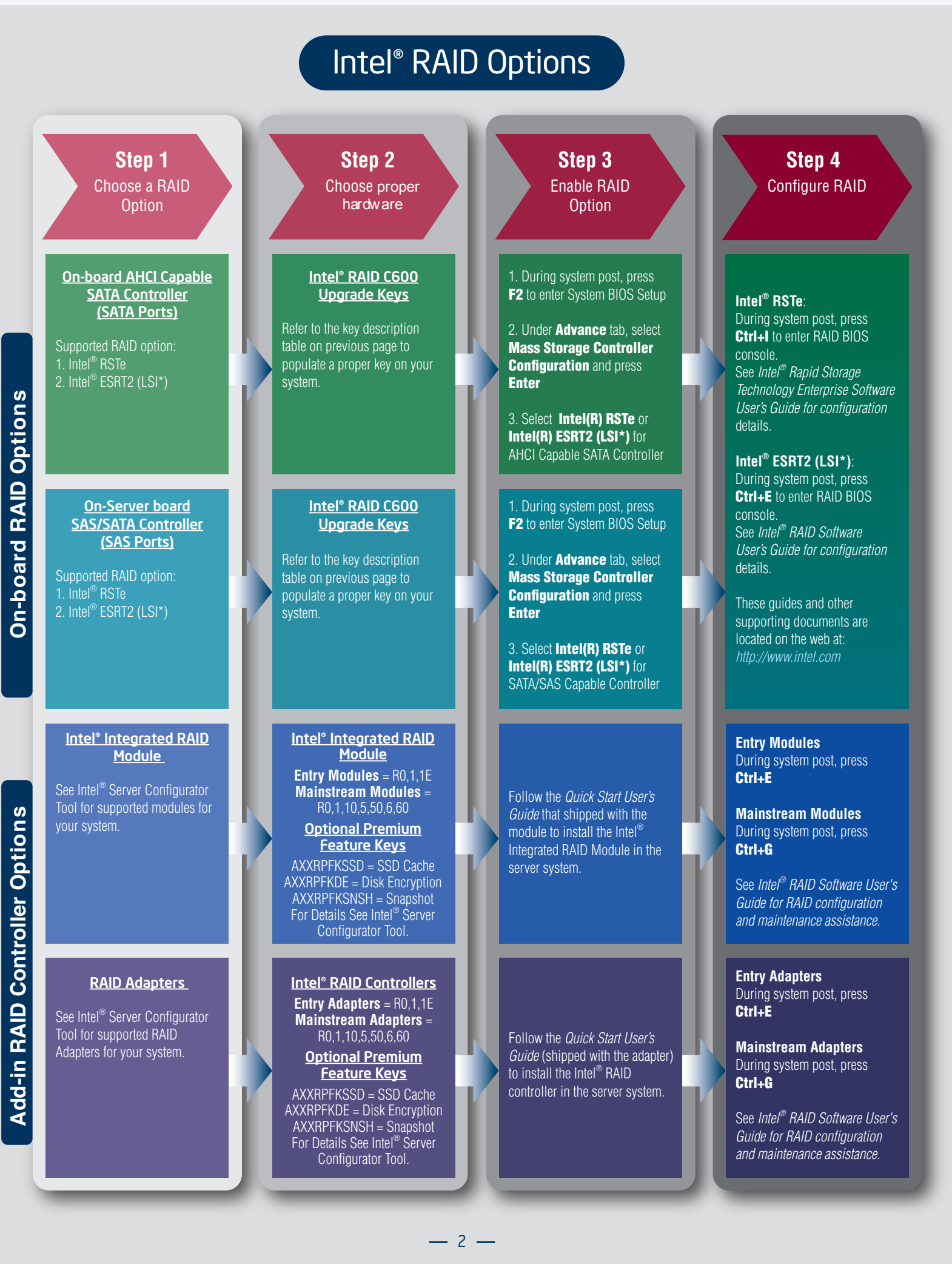